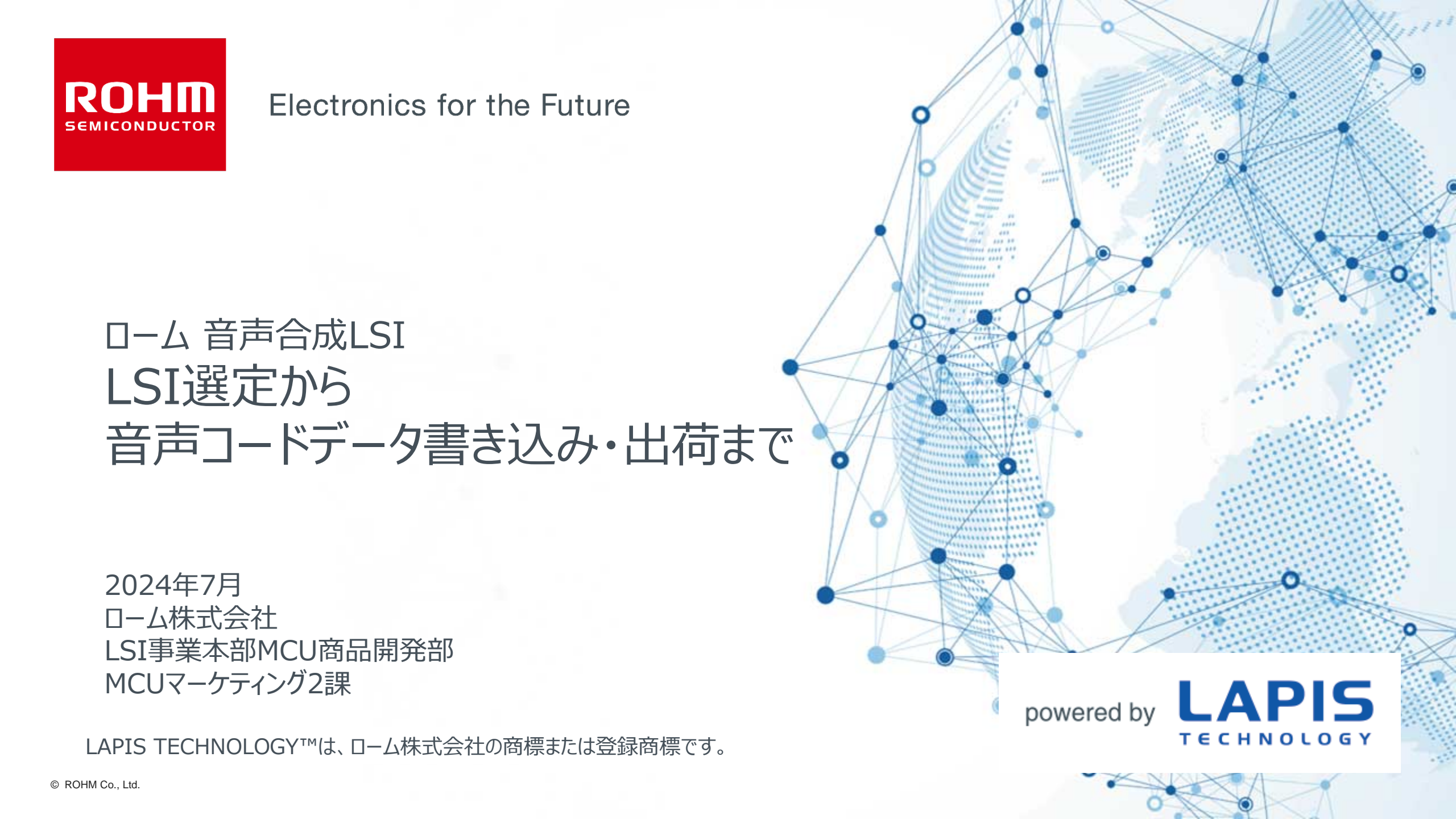

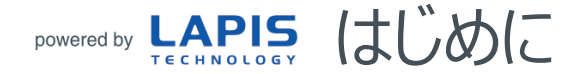

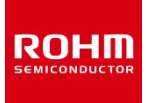

本資料は、ロームの音声合成LSIを初めてお使いいただくお客様に、以下のことをご理解いただくために用意したものです。 本資料は、3部から構成されます。

・第1章:FJXLSPEECHLSI\_CHAP1-\*\*.pdf(本書)
 LSI選定から音声コードデータ書き込み・出荷までの工程概要

・第2章: FJXLSPEECHLSI\_CHAP2-\*\*.pdf
 音声合成LSIで音を鳴らすためのデータの作成&音の試聴方法の概要

・第3章: FJXLSPEECHLSI\_CHAP3-\*\*.pdf
 音声合成LSIで必要なツールおよびツール操作方法の概要

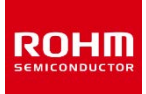

ラピステクノロジーの音声合成LSI(以下「音声LSI」と呼びます)は、原音があれば"手軽"に音を鳴らすことができます。

注意点は、音を鳴らすには必ず原音(wavデータ)の準備が欠かせないということです。 全体の流れは以下の通りです。 STEP1~STEP5について以降のページで説明していきます。

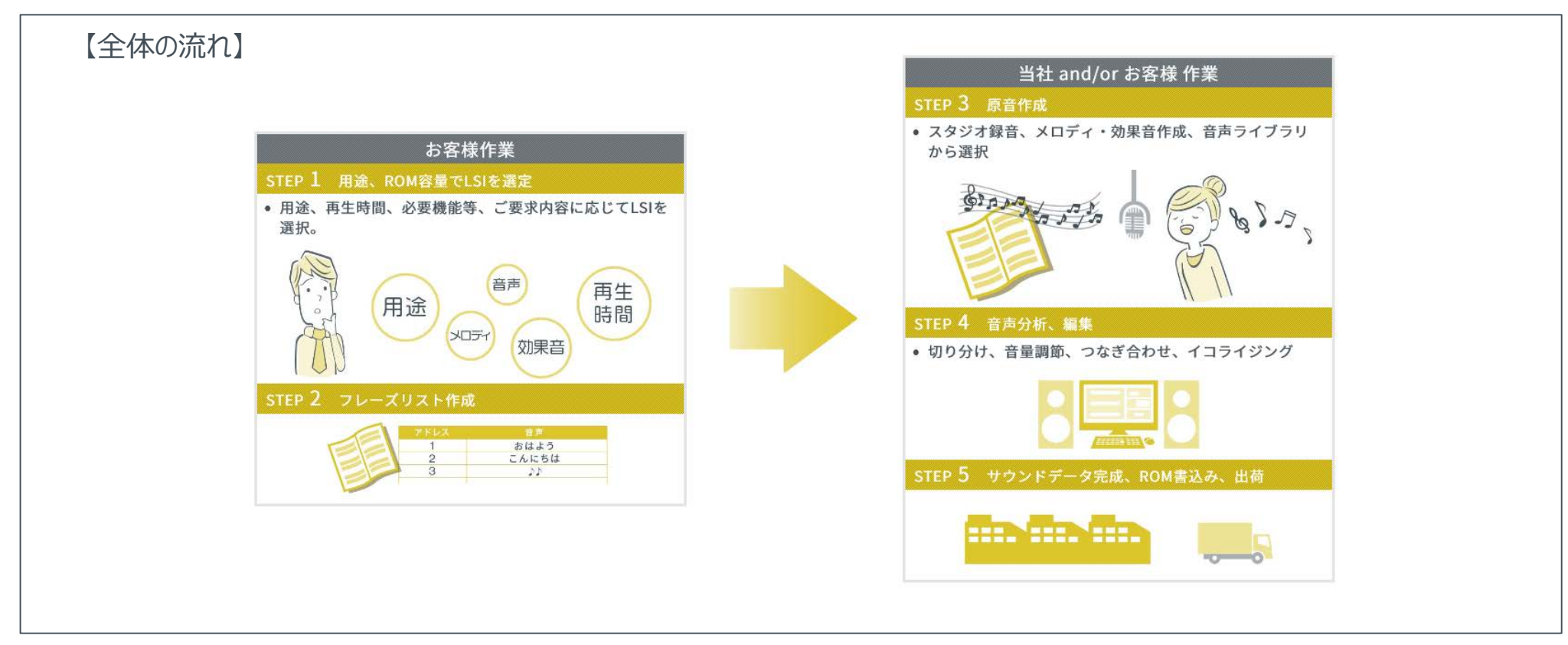

# powered by LAPIS 【STEP1】用途、ROM容量でLSIの選定

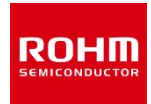

#### 音声合成LSIセレクションガイドにより、お客様の製品の用途(車載/民生・産機)や再生時間、ROM容量(音声メモリサ イズ:音声LSIの中に入れられる音の容量)等に応じて、最適な音声合成LSIをご提案いたします。

お客様は、表示された音声合成LSIのリストの中からお選びください。

◆【音声合成LSIセレクションガイド】:

https://www.rohm.co.jp/calculators/speech-synthesis-lsi#TabPage1

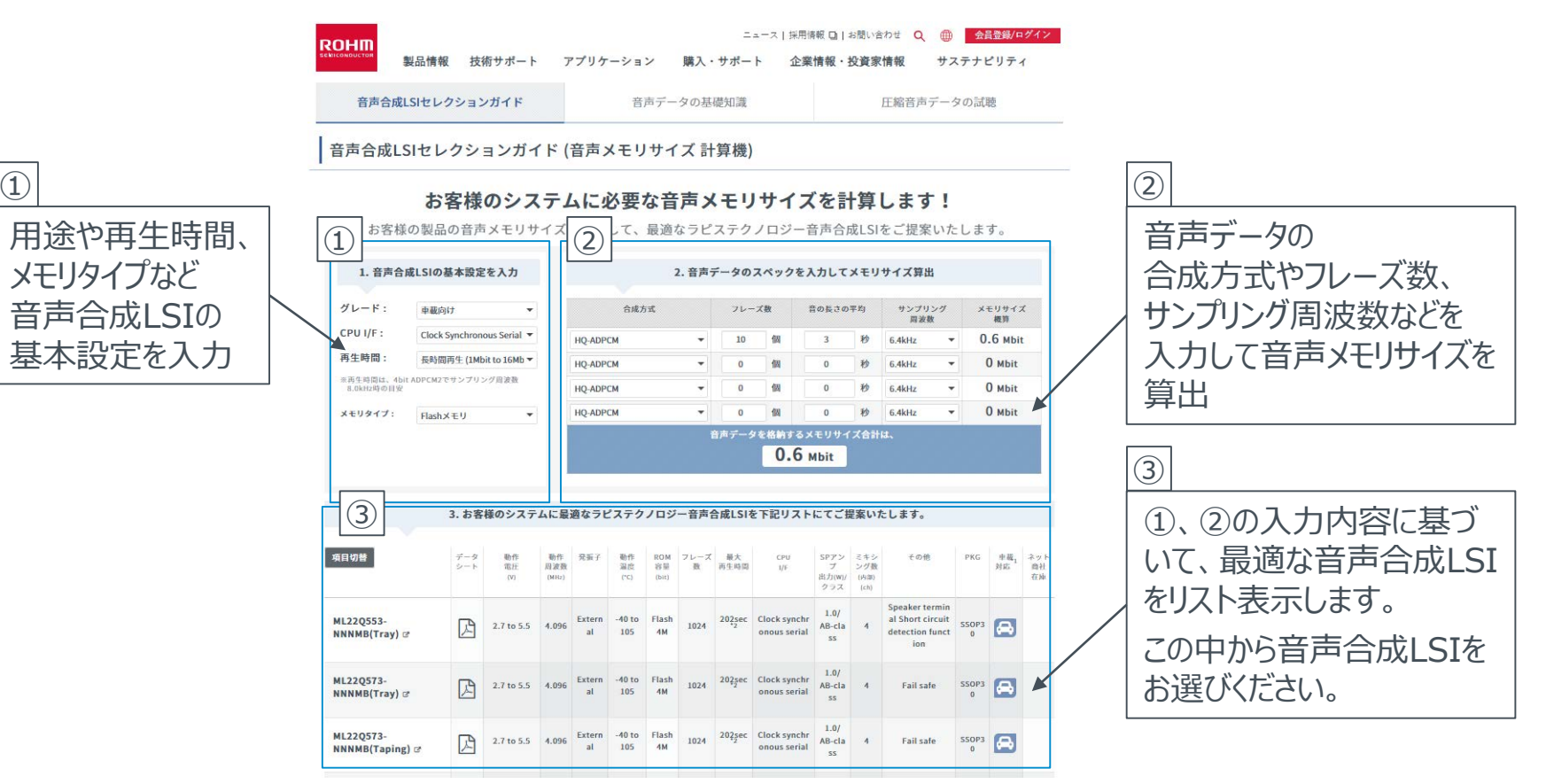

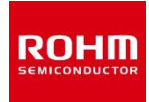

フレーズリストとは、音声LSIから鳴らしたい音のリストであり、料理で言えばレシピにあたります。 このフレーズリストを基にしながら【STEP3・4】を進めていくので、とても大切な工程になります。 **※Let's**\*手順に沿ってフレーズリストを作成してみましょう。

手順④再生方式とサンプリング周波数の選定

STEP1で選定した音声LSIの機種・容量に合わせて設定しますが、STEP4までは変更が可能です。 「再生方式」、「サンプリング周波数」については、弊社HPの「音声データの基礎知識」を参照してください。

https://www.rohm.co.jp/calculators/speech-synthesis-lsi#TabPage2

| ① フレーズ番号                                                                                                    | ② アドレス | ③         発声語                                                                                                    | ④ 再生方式                                                                        | - サンプリング周波数(Hz)                                                                                                  |
|----------------------------------------------------------------------------------------------------|--------|----------------------------------------------------------------------------------------------------|-------------------------------------------------------------------------------|----------------------------------------------------------------------------------------------------|
| 0                                                                                                    | 0      | 今日の天気は晴れです                                                                                                    | HQ-ADPCM                                                                      | 16000                                                                                                    |
| :                                                                                                    | :<br>A | :<br>「ピーッ(1000mş)」 7 (しち)時です                                                                                                    | HQ-ADPCM(1/5) ~-                                                              | 48000 ~                                                                                                    |
| <ul> <li>手順①フレーズ番号の割り当て</li> <li>1フレーズ1発声語でフレーズ番号を割り当てます。</li> <li>No.0からはじまり 10進数で記載します。この時点では、0から順番に割り当てます。</li> <li>手順②アドレスと発声語の割り付け1</li> <li>アドレスは音声LSIメモリの場所を示すもので、発声語の部屋番号のような役割をします。</li> <li>No.0からはじまり 16進数で記載します。この時点では、0から順番に割り当てます。</li> </ul> |        | <ul> <li>手順③アドレスと発声語の割り付け2</li> <li>アドレスに音声LSIから鳴らしたい発声語を割り付けます。</li> <li>POINT1:</li> <li>「効果音」+ガイダンスの場合は「効果音」の表記もします。<br/>(音が複雑な場合は「メロディ①」、「効果音①」など)</li> <li>POINT2:</li> <li>数字が含まれるなど読みに注意がある場合はフリガナを記入します。(例:7(なな)時間、7(しち)時)</li> </ul> | 8bit Non-linear PCM<br>8bit Straight PCM<br>16bit Straight PCM<br>4bit ADPCM2 | 8000<br>10666<br>11025<br>12000<br>12800<br>16000<br>21333<br>22050<br>24000<br>25600<br>32000<br>44100<br>48000 |

### powered by LAPIS 【STEP3】原音作成

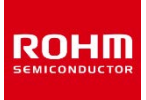

原音については、wavデータで用意をします。 既に原音(wavデータ)の用意がある場合はそちらをご使用いただけます。 **★Let's**★フレーズリストを元に、原音データを用意しましょう。

# <準備方法> ・制作会社へ発注(スタジオ録音・音制作) ・他社TTSソフト(テキスト音声合成)で作成 ・弊社サポートサイトの音声ライブラリから選定 POINT:鳴らす音のイメージ、クオリティを具体化しましょう

(例) ガイダンスの場合 : 人の声(ナレーター)とTTSを比較
 固有名詞などTTSで作成が困難なフレーズ調査
 効果音・メロディの場合:音の仕様をきめる(時間、周波数、音の種類など)

制作会社へ発注の場合は、弊社でも紹介可能です。費用のお見積りはご相談ください。 ナレーション・音楽制作:株式会社ビー・エイチ・プロ(<u>https://bhpro.jp/</u>)

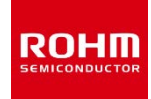

音声分析とは、原音(wavデータ)の音量調整やノイズ処理の他に、wavデータの切り分けをすることです。 切り分け作業は、データ容量を削減することを目的とし、共通の音が多ければ多いほど効果的です。 下記の3フレーズを使って分析(切り分け)をイメージしてみましょう。

手順①:37レーズの中に共通した言葉がないか探し、共通部分で切り分けます(【A】切り分けなし【B】切り分けあり) 手順②:【A】【B】のwavデータ(共用語は1カウント)を、ROM容量に当てはめて並べてみます ★結果【A】よりも【B】が、空き容量が増えて削減できていることがわかります

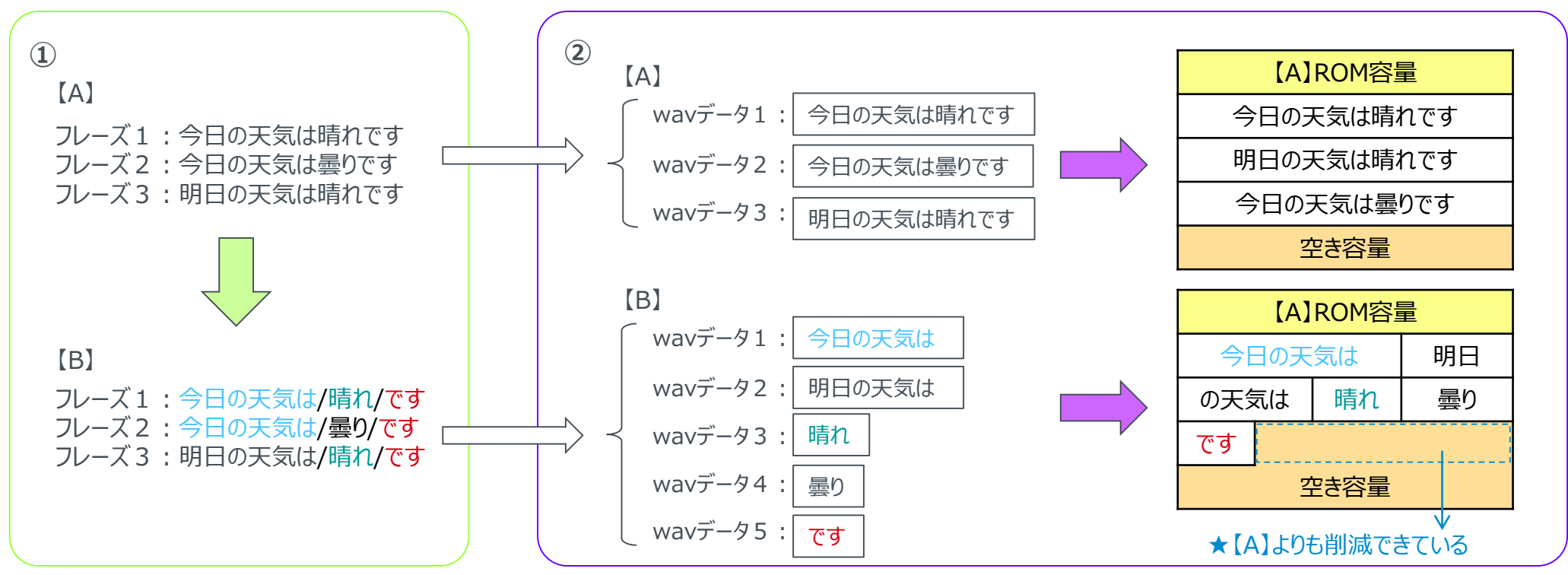

### powered by LAPIS 【STEP4】 編集

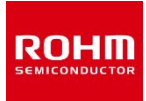

編集とは、分析で切り分けたwavデータを、一連のフレーズに組み立てていく作業のことです。 この編集作業で、最終的に音声LSIから流す音の最終調整をおこないます。 ローム音声合成LSIのページに掲載されている "Speech\_LSI\_Utility\_Practice-\*\*.zip"のwavデータを使って、フレーズを組み立ててみましょう。

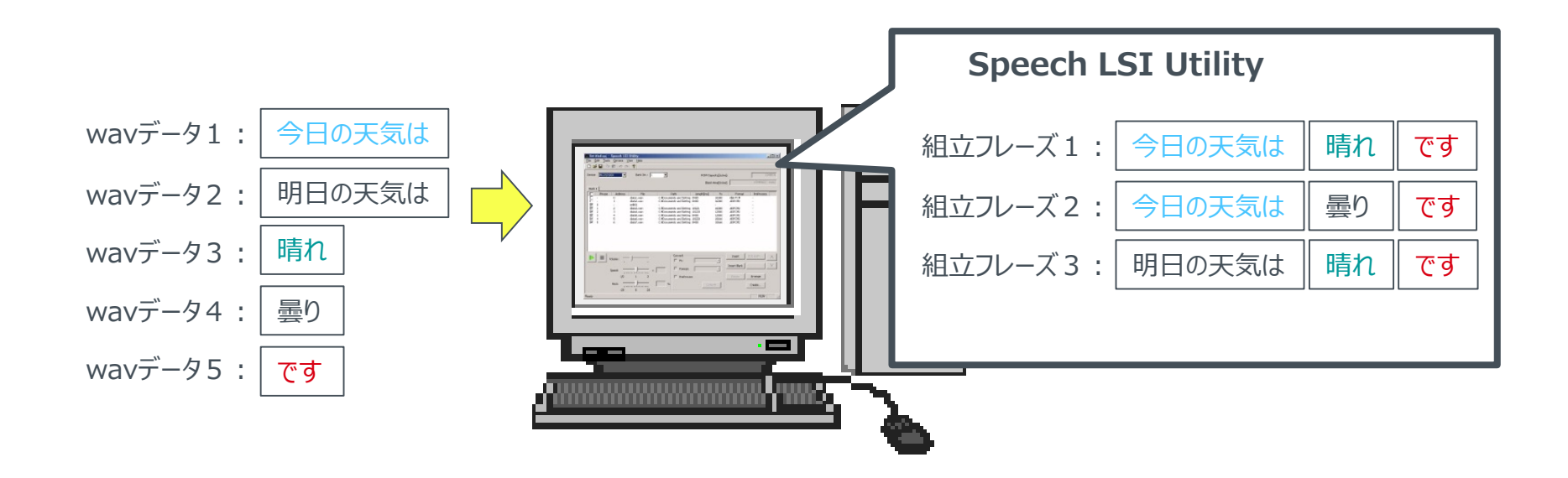

この編集作業は、ロームの開発支援ツールのSpeech LSI Utilityを使用します。

◆ツールの操作方法については、『音声合成LSI 開発支援ツール』の「2. Speech LSI Utilityの使い方」をご覧ください。 「2-6 フレーズの編集 」が該当します。

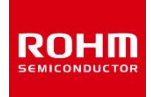

編集により組み立てたフレーズの音声が期待通りに聴こえるかどうかを確認するため、 音声コードデータを作成し、実機で試聴します。

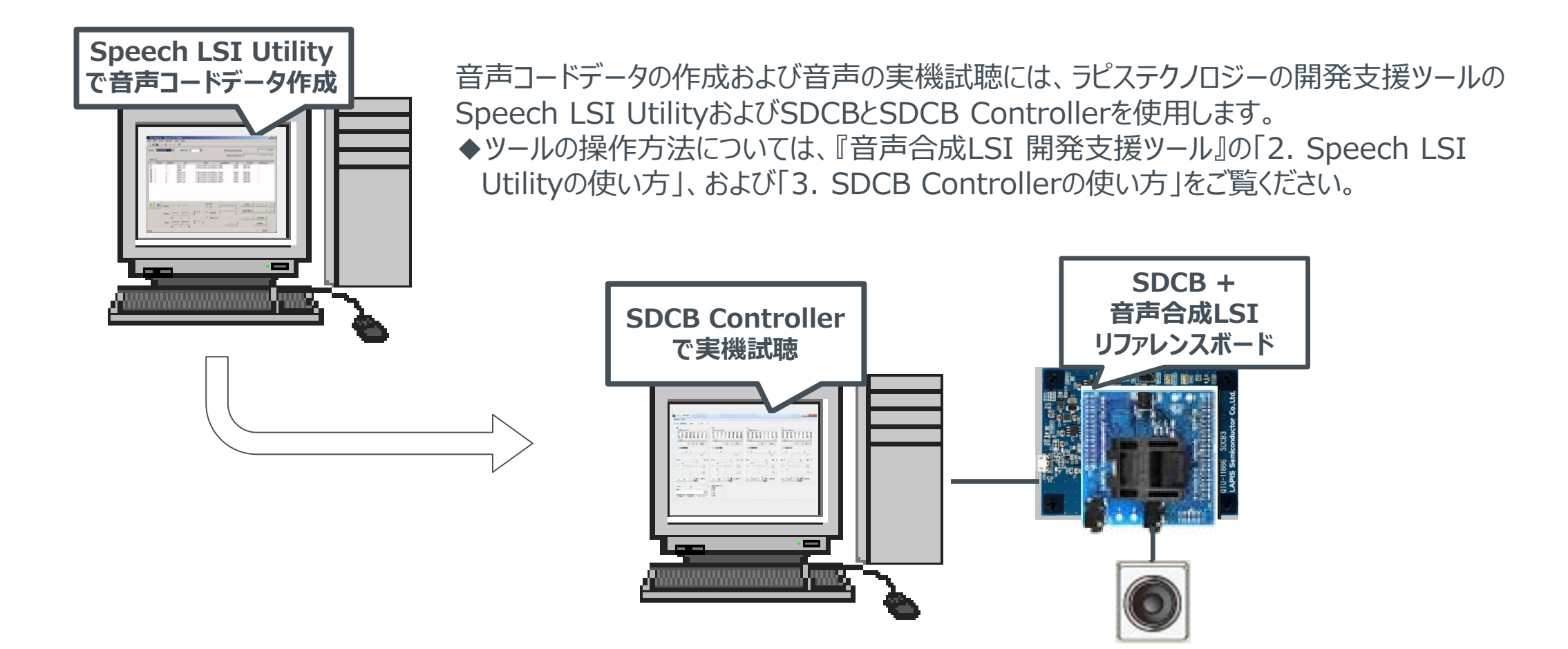

## <sup>powered by</sup> LAPIS 【STEP5】 音声コードデータ完成、ROM書込み、出荷

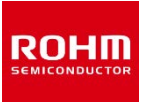

音声の試聴にて、期待通りの音声が聴こえれば、音声コードデータの完成です。 この後は、音声合成LSIに音声コードデータを書き込んだ後、出荷となります。

| <音声合成LSIへの音声コードデータ書込み方法>                                                               |  |  |
|----------------------------------------------------------------------------------------|--|--|
| ・ 弊社での書き込み                                                                             |  |  |
| 担当呂耒にの回いロれびへんてい。<br>・ 貴社での書き込み(サードパーティ型Flashプログラマでの書き込み)                               |  |  |
| ロームの音声合成LSIに対応しているサードパーティは以下になります。                                                     |  |  |
| フラッシュサポートグループ ( <u>http://www.j-fsg.co.jp/</u> )<br>アイフォーコム京栄 (http://www.k-kyoei.jp/) |  |  |
| Flashプログラマのご購入につきましては、サードパーティに直接お問い合わせください。                                            |  |  |

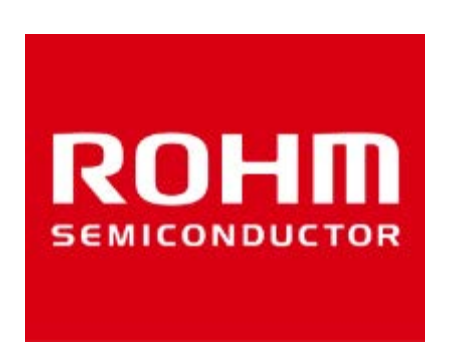

### **Electronics for the Future**

ROHM Co., Ltd. © ROHM Co., Ltd.